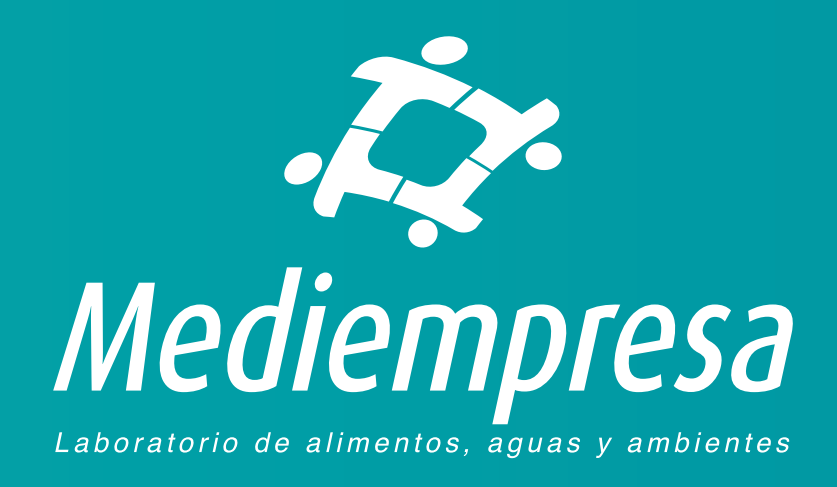

# INSTRUCTIVO PARA CONSULTA DE RESULTADOS DE LABORATORIO

| Contenido                                              |    |
|--------------------------------------------------------|----|
| Señor usuario:                                         | 2  |
| Generar su contraseña para realizar consultas en línea | 3  |
| Ingresar con su NIT y contraseña                       | 6  |
| Recuperar su contraseña                                | 7  |
| Consultar resultados de laboratorio                    | 9  |
| Por orden de trabajo                                   | 11 |
| Por número de factura                                  | 14 |
| Por fechas de la orden                                 | 16 |
| Visualizar e imprimir un resultado                     | 18 |
| De orden                                               | 18 |
| De una muestra                                         | 20 |

## Señor usuario:

Si desea consultar sus resultados de laboratorio puede hacerlo ingresando a nuestra página de internet de la siguiente forma:

- Ingrese en su navegador de Internet a la dirección <u>www.mediempresa.com.co</u>
- Luego en el menú superior de la página de Mediempresa haga clic en Resultados

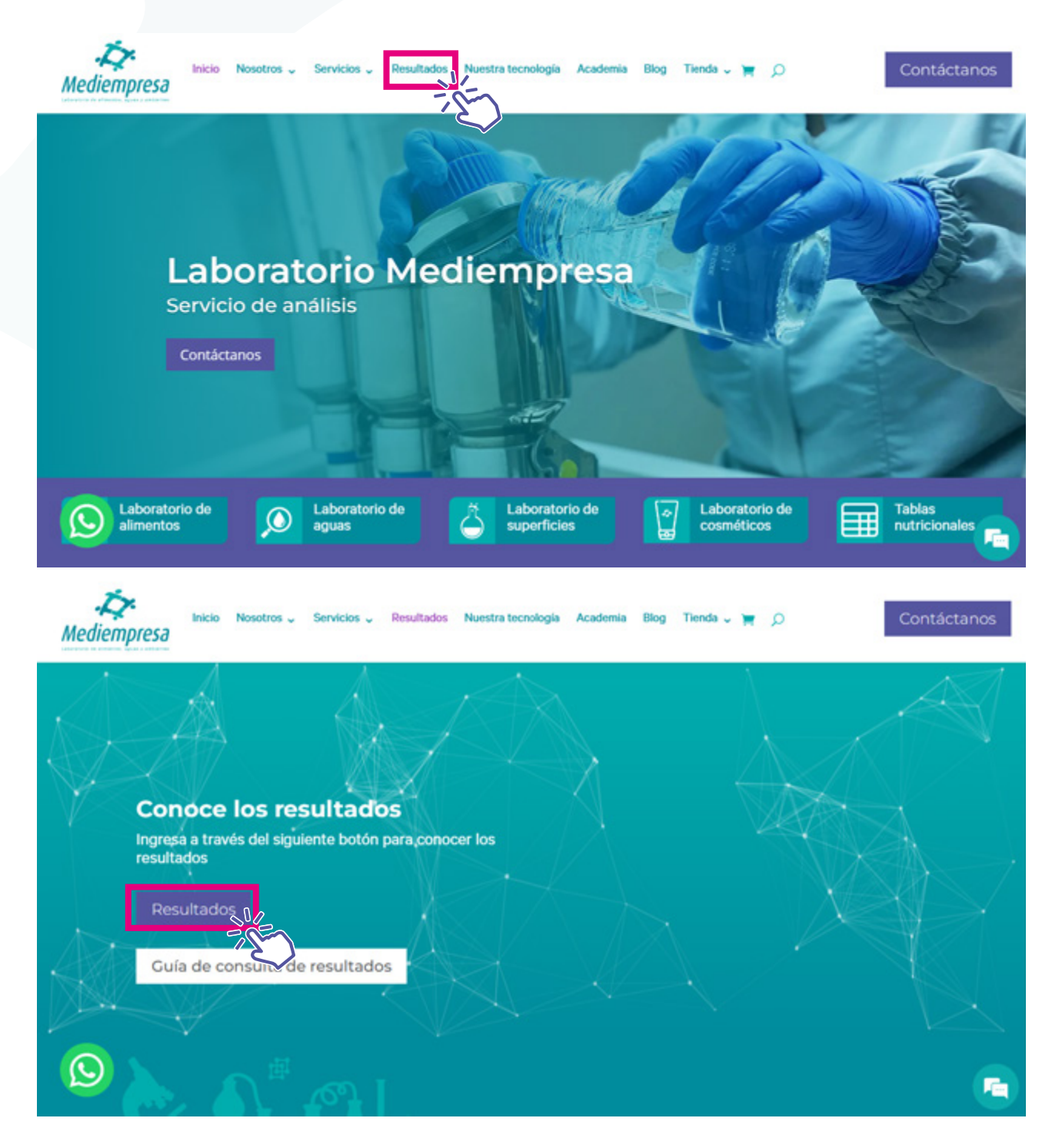

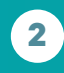

(604) 604 7529

mediempresa.com.co

**(**)+57 (322) 503-9461

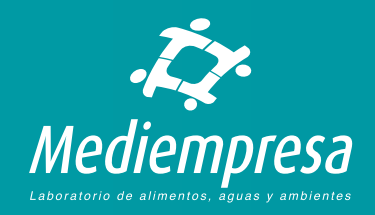

Se le llevará a la página de acceso a nuestro sistema en línea CLINIWARE EN LÍNEA. Allí podrá:

- Generar su contraseña para realizar consultas en línea
- Ingresar con su NIT y contraseña
- Recuperar su contraseña
- Consultar resultados de laboratorio

| Contraseña    |   |  |
|---------------|---|--|
|               |   |  |
|               |   |  |
| Iniciar sesió | n |  |

#### CLINIWARE EN LÍNEA

Bienvenido a nuestro sistema de información en línea para clientes

Con este sistema podrá realizar consultas de resultados de laboratorio y certificados ocupacionales entre otros informes. Adicionalmente podrá realizar operaciones que permitirán una mejor comunicación con nosotros, validar datos de pacientes, muestras, etc.

PARA VER CORRECTAMENTE ESTE SITIO DEBE UTILIZAR UN LECTOR DE DOCUMENTOS PDF Y HABIUTAR LAS VENTANAS EJIERGENTES EN SU NAVEGADOR DE INTERNET.

Hable ya mismo con nosotros haciendo click en el botón de abajo

## Generar su contraseña para realizar consultas en línea

Para consultar sus resultados en línea es necesario que se registre en nuestro sistema. Para hacerlo es necesario que utilice el NIT tal cuál se entregó a nuestra organización al momento de contratar nuestros servicios.

Para generar su contraseña debe hacer clic en la opción **No tengo clave de ingreso:** 

| Ingreso p | para | clientes | de | MEDIEMPR | ESA |
|-----------|------|----------|----|----------|-----|
|-----------|------|----------|----|----------|-----|

| NIT                       |   |
|---------------------------|---|
| Contraseña                |   |
| Iniciar sesión            |   |
| ¿Ha olvidado su clave?    | _ |
| No tengo clave de ingreso |   |

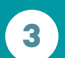

(604) 604 7529

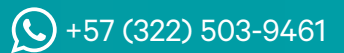

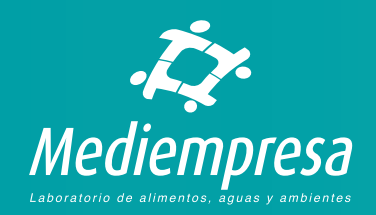

Le aparecerá la página para realizar el registro de acceso:

| NIT                                                                    |  |
|------------------------------------------------------------------------|--|
| Contraseña                                                             |  |
| Confirmar contraseña                                                   |  |
|                                                                        |  |
| Registrarse                                                            |  |
| si no verifica los datos no le será posible acceder a nuestro sistema. |  |
| Teneo clave v deseo ineresar al sistema                                |  |

INSTRUCCIONES

| Para realizar<br>MEDIEMPRESA<br>con ustedes. | el registro debe conocer el NIT que utilizó para realizar el contrato con<br>y tener acceso al correo electrónico que nos entregó para comunicarno |
|----------------------------------------------|----------------------------------------------------------------------------------------------------|
| NOTE:                                        |                                                                                                    |
| Si el NIT que                                | va a registrar es diferente al NIT que tenemos en nuestra base de                                                                                  |
| datos, NO ser                                | rà posible realizar el registro.                                                                                                    |
| Si no tiene a                                | cceso al correo electrónico o no tiene registrado uno en nuestro                                                                                   |
| sistema, NO s<br>para confirm                | será posible realizar el registro debido a que este correo es utilizado<br>ar su registro.                                                         |
| La contraseñ<br>mayúscula y                  | a debe contener al menos un dígito, una letra minúscula, una letra<br>minimo 8 caracteres.                                                         |
| Para verifica<br>número 6041                 | r o modificar su NIT y/o correo electrónico por favor comuniquese al<br>322.                                                                       |
| Hable ya mis                                 | mo con nosotros haciendo click en el botón de abajo                                                                                                |

Por favor lea y siga detenidamente las instrucciones que se le presentan al lado derecho de la página:

- Para realizar el registro debe conocer el NIT que utilizó para realizar el contrato con MEDIEMPRESA y tener acceso al correo electrónico que nos entregó para comunicarnos con ustedes.
- Si el NIT que va a registrar es diferente al NIT que tenemos en nuestra base de datos, NO será posible realizar el registro.
- Al ingresar el NIT, por favor no ingrese el dígito de verificación.
- Si no tiene acceso al correo electrónico o no tiene registrado uno en nuestro sistema, NO será posible realizar el registro debido a que este correo es utilizado para confirmar su registro.
- La contraseña debe contener al menos un dígito, una letra minúscula, una letra mayúscula y mínimo 8 caracteres.

Para verificar o modificar su NIT y/o correo electrónico por favor comuníquese al número 6041322. El registro se compone de tres campos:

- NIT. Allí debe escribir el NIT que nos entregó para contratar con nuestra empresa. No debe escribir el dígito de verificación.
- Contraseña. La contraseña debe contener al menos un dígito, una letra minúscula, una letra mayúscula y mínimo 8 caracteres. Por ejemplo: Manzana@2022
- Confirmar contraseña. Allí debe repetir la contraseña escrita en el campo de arriba.
- Botón Registrarse. Una vez llenados los campos debe hacer clic en este botón para solicitar el registro.

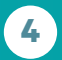

(604) 604 7529

**(**) +57 (322) 503-9461

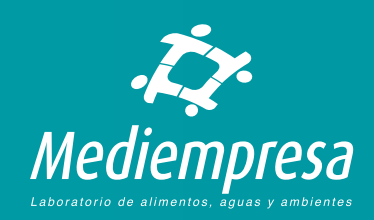

Si el NIT no existe en nuestra base de datos se le mostrará el mensaje:

## Registro en CLINIWARE

El registro no se realizó correctamente. Por favor corrija los errores e inténtelo de nuevo. El NIT ingresado no se encuentra registrado en nuestra base de datos. Por favor verifique.

Si la contraseña no cumple con los requerimientos, se le mostrará el mensaje:

#### Registro en CLINIWARE

El registro no se realizó correctamente. Por favor corrija los errores e inténtelo de nuevo. Ha ingresado un formato incorrecto para la contraseña. Debe contener al menos un dígito, una letra minúscula, una letra mayúscula y mínimo 8 caracteres.

> Después de corregir los errores, en caso de haberlos, si el registro es correcto se le mostrará un mensaje indicando que se le envió un correo electrónico a su dirección para verificar el registro y activar la cuenta:

Aún no ha terminado

Se le ha enviado un correo electrónico a la dirección sector de la com.co con instrucciones sobre cómo activar la cuenta. Es posible que tome unos minutos para que le llegue el correo electrónico.

Notas.

- Si no activa su registro no podrá consultar los resultados en nuestra página.
- Si no encuentra el correo en su bandeja de entrada, por favor revise su bandeja de spam o correo no deseado para validar que no haya llegado allí.

El correo que le llega es el siguiente donde se le dará un link o enlace para activar el acceso. Solamente debe hacer clic en el link o enlace.

| Reply (%) Reply / | All -> Forward -         |
|-------------------|--------------------------|
|                   | Junes 27/92/2023 12:30 g |
|                   | Tunes 27/92/2023 12      |
|                   |                          |
|                   |                          |
|                   |                          |
| ۰.                |                          |
| -                 | humics2150810            |

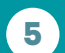

(604) 604 7529

**(**+57 (322) 503-9461

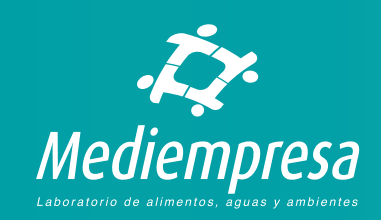

Al hacer clic en el link se activará el registro con un mensaje de confirmación:

Registro confirmado. Ahora ya le es posible utilizar CLINIWARE EN LÍNEA.

Iniciar sesión en CLINIWARE

Debe hacer clic en el botón Iniciar sesión en CLINIWARE para ingresar a sistema de resultados.

## Ingresar con su NIT y contraseña

En la página principal de acceso a CLINIWARE EN LÍNEA podrá ingresar con su NIT y contraseña.

El ingreso se compone de dos campos:

- NIT. Allí debe escribir el NIT que utilizó para hacer el registro. No debe escribir el dígito de verificación.
- 2. Contraseña. La contraseña que utilizó para hacer el registro.

#### Ingreso para clientes de MEDIEMPRESA

| Contraseña |  |
|------------|--|
|            |  |

<u>¿Ha olvidado su clave?</u> No tengo clave de ingreso

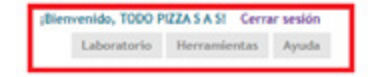

#### Bienvenido TODO PIZZA S A S!

Este es nuestro nuevo sistema en línea para clientes y pacientes de MEDIEMPRESA. Este sistema se llama CLINIWARE y está hecho para agilizar y presentar en sus manos toda la información acerca de sus pacientes, facturación, procedimientos y servícios en línea exclusivos para clientes.

En la parte superior derecha de esta ventana encontrará un menú de opciones principales que encierran diferentes maneras de consultar u obtener los servicios o información que necesita. Para hacer uso de cada una de estas opciones debe hacer click en ella.

Una vez haga click en una de estas opciones le aparecerá un submenú en la parte izquierda de esta ventana. Allí podrá utilizar las diferentes opciones para obtener la información que necesite.

Recuerde que siempre podrá volver al submenú de la izquierda haciendo click en el menú principal de la parte superior derecha en la opción correspondiente.

Hable ya mismo con nosotros haciendo click en el botón de abajo

Si los datos ingresados son correctos, se le llevará a las opciones de acceso a resultados de laboratorio:

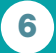

(604) 604 7529

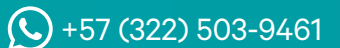

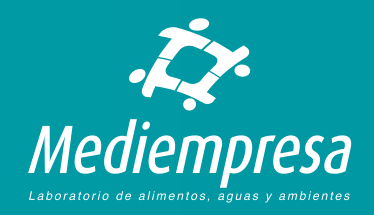

## Recuperar su contraseña

En caso de que no recuerde su contraseña se le da la opción de recuperarla en la página principal de acceso a CLINIWARE EN LÍNEA haciendo clic en la opción **¿Ha olvidado su clave?** 

| Ingr | eso para clientes de MEDIEMP | RESA |
|------|------------------------------|------|
|      | NIT                          |      |
|      | Contraseña                   |      |
|      |                              |      |

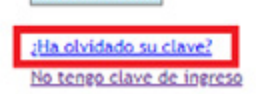

Iniciar sesión

Se llevará a la página de recuperación de contraseña:

#### ¿Olvidó su clave?

Use el siguiente formulario para restablecer la contraseña

| NIT                                       |                                          |                                |
|-------------------------------------------|------------------------------------------|--------------------------------|
| Enviar instruccion                        | *5                                       |                                |
| Enviaremos instruc<br>electrónico asociad | iones para restablecer la<br>con el NIT. | clave a la dirección de correo |
| No tengo clave de i                       | ereso                                    |                                |

| N | ST | RU | CCI | ON | ES |  |
|---|----|----|-----|----|----|--|
|   |    |    |     |    |    |  |

1

Por favor ingrese el NIT que tiene registrado en nuestro sistema.

Al hacer click en 'Enviar instrucciones' se le enviará un correo electrónico con instrucciones para cambiar su clave.

Hable ya mismo con nosotros haciendo click en el botón de abajo

Allí debe seguir las instrucciones:

- 1. Por favor ingrese el NIT que tiene registrado en nuestro sistema y que utilizó para registrar su contraseña. Sin dígito de verificación.
- 2. Al hacer clic en el botón Enviar instrucciones se le enviará un correo electrónico con instrucciones para cambiar su clave. El correo es aquel que nos dio como correo de contacto.

| лт                                  |                                                                             |
|-------------------------------------|-----------------------------------------------------------------------------|
| 301084940                           |                                                                             |
|                                     |                                                                             |
| Enviar instrucciones                |                                                                             |
| Independent instructioner para re   | stablacar la claus a la diracción da corres alactrónico asociada con al MT  |
| conservations into accounts para re | Stablever la clare a la dirección de contes elecciónico asociada contes nos |
|                                     |                                                                             |

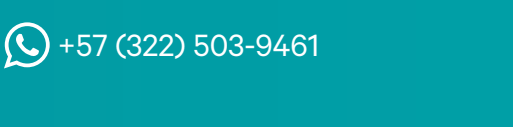

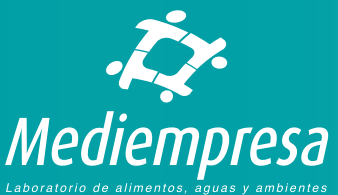

mediempresa.com.co

(604) 604 7529

7

El correo que le llega es el siguiente donde se le dará un link o enlace para crear una contraseña nueva. Solamente debe hacer clic en ese link o enlace.

| Restablezca su contraseña                                                                                                    |                                                                                                    |
|----------------------------------------------------------------------------------------------------|----------------------------------------------------------------------------------------------------|
| solicitudclave@mediempresa.com.co                                                                                                    | $\textcircled{\begin{tabular}{c} \label{eq:constraint} \hline \label{eq:constraint} \hline \label{eq:constraint} \hline \end{tabular} \begin{tabular}{c} \end{tabular} \end{tabular} $ |
| S To dimensional comico                                                                                                    | lunes 27/02/2023 1:08 p. m.                                                                                                    |
| Bienvenido al sistema CUNIWARE de MEDIEMPRESA! Use este token de restablecimiento de com<br>FAxdd7KCe6UoUTDNjjCA6Q2. Visite <u>https://www.unidadmedicacentrolab.co:5899/CUNIWARE or</u><br><u>resetToken=FAxdd7KCe6UoUTDNjjCA6Q2</u> para restablecer su contraseña. Le recordamos que si<br>tiene problemas para el restablecimiento de la contraseña por favor comuníquese a los números | traseña para restablecer su contraseña. El token es:<br>CLIENTES MEDIEMPRESA/Cuenta/RestablecerClave.vbhtml?<br>no utliza este token no le será posible acceder a nuestro sistema. Si<br>s 4443888 - 6042202 a la Dirección de Sistemas del grupo CENTROLAB.                                                                                                    |

Al hacer clic en el link o enlace del correo se le llevará a la página de creación de una nueva contraseña, la cual debe tener las mismas características de la clave original:

La contraseña debe contener al menos un dígito, una letra minúscula, una letra mayúscula y mínimo 8 caracteres. Por ejemplo: Manzana@2022

Luego de ingresar la contraseña en los dos campos, debe hacer clic en el botón **Restablecer contraseña**:

| Nueva   | contraseña                   |
|---------|------------------------------|
| Confirm | mar contraseña               |
| Token   | de restablecimiento de contr |
| FAxdd   | 7KCe6UoUTDNIICA6Q2           |

Si la clave cumple con los requisitos se le mostrará el mensaje de confirmación:

Ya le es posible ingresar con la nueva contraseña.

| Nue | va contraseña                        |  |
|-----|--------------------------------------|--|
| Con | firmar contraseña                    |  |
| Tok | en de restablecimiento de contraseña |  |
| FA  | dd7KCe6UoUTDNjjCA6Q2                 |  |
|     |                                      |  |

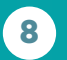

(604) 604 7529

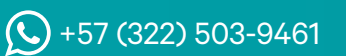

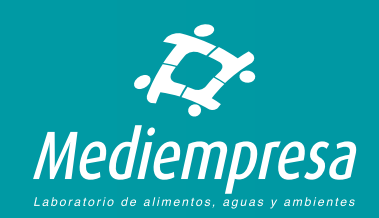

## Consultar resultados de laboratorio

Si desea consultar sus resultados de laboratorio puede hacerlo ingresando a nuestra página de internet de la siguiente forma:

- Ingrese en su navegador de Internet a la dirección <u>www.mediempresa.com.co</u>
- Luego en el menú superior de la página de Mediempresa haga clic en Resultados

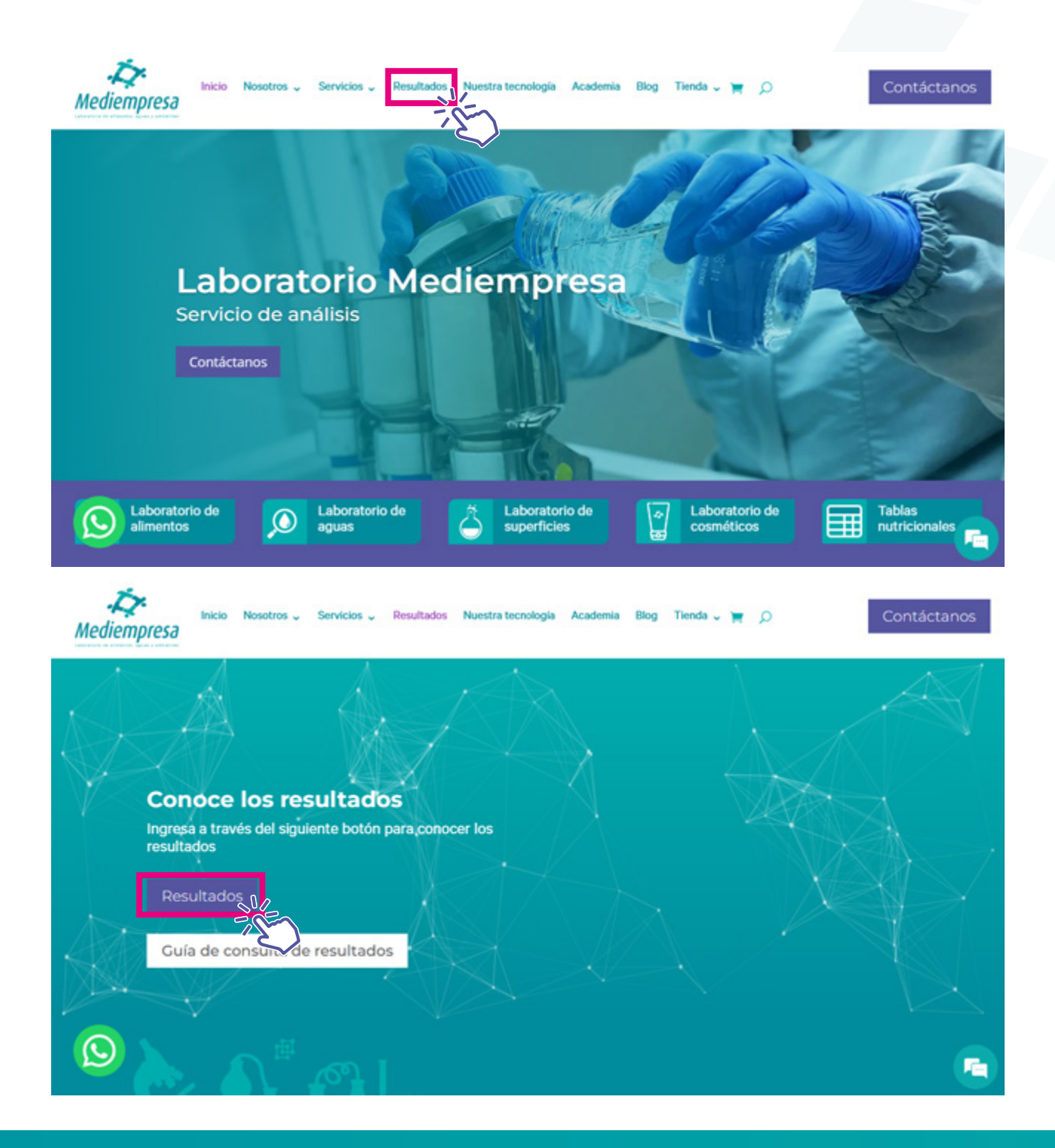

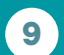

(604) 604 7529

**(**)+57 (322) 503-9461

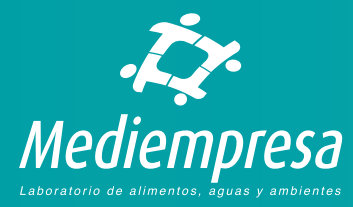

#### Se le llevará a la página de ingreso donde debe escribir el NIT y su contraseña:

| NIT                       |  |
|---------------------------|--|
| Contraseña                |  |
| Iniciar sesión            |  |
| Ha olvidado su clave?     |  |
| No tenzo clave de ingreso |  |

#### CLINIWARE EN LÍNEA

| Con  | este sistema podrá realizar consultas de resultados de laboratorio y certificados      |
|------|----------------------------------------------------------------------------------------|
| ocup | acionales entre otros informes. Adicionalmente podrá realizar operaciones que          |
| perm | nitirán una mejor comunicación con resetros, validar datos de pacientes, muestras, etc |
| PAR  | VER CORRECTAMENTE ESTE SITIO DEEE UTILIZAR UN LECTOR DE DOCUMENTOS POF 1               |
| HAB  | ILITAR LAS VENTANAS EMERGENTES EN SU NAVEGADOR DE INTERNET.                            |
| Habi | e va mismo con nosstros baciendo click en el botón de abaío                            |

Una vez ingresados los datos de ingreso debe hacer clic en el botón **Iniciar sesión** para ingresar la página de consulta:

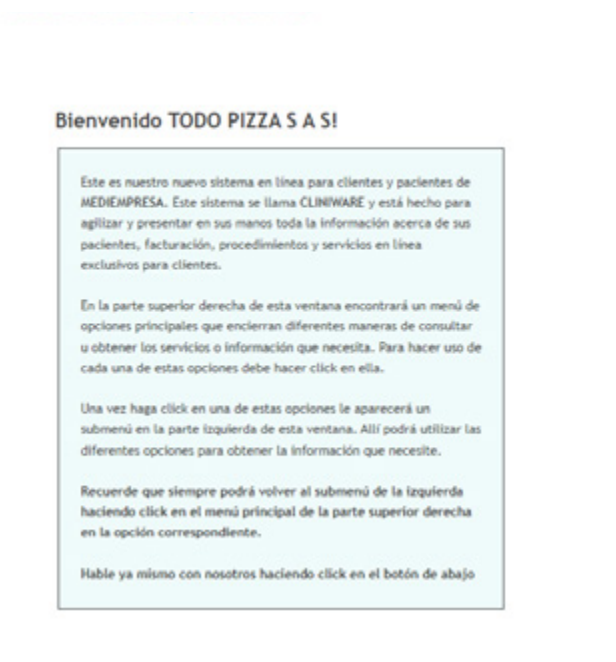

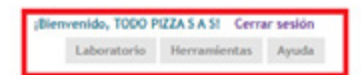

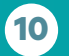

(604) 604 7529

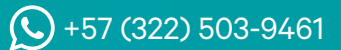

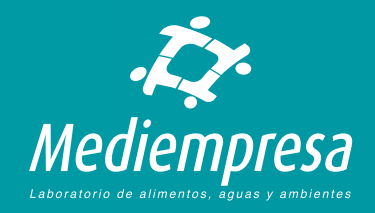

Para acceder a los resultados debe usar el menú de la parte superior derecha, llamado Laboratorio el cual le permite realizar búsquedas de resultados de las siguientes maneras:

- Por orden de trabajo. Esta opción le permite consultar resultados ingresando el número de orden de servicio de Mediempresa generado al ingresar las muestras en nuestro sistema.
- Por número de factura. Esta opción le permite consultar resultados ingresando el número de la factura de Mediempresa generada al ingresar y facturar las muestras en nuestro sistema.
- Por fechas de la orden. Esta opción le permite consultar resultados ingresando un rango de fechas. Estas fechas son la fecha de ingreso en nuestro sistema.

| SUBMENÚ<br>Por orden de trabajo | Resultados de laboratorio                                         |
|---------------------------------|-------------------------------------------------------------------|
| Por número de factura           | Acá nodrá consultar los resultados de laboratorio de sus muestras |
| or fechas de la orden           | desde el momento en que empetó a utilizar nuestros servicios.     |
|                                 | En la parte loquierda de esta ventana encontrará un submenú de    |
|                                 | opciones de búsqueda de resultados. Lo invitamos a que explore    |
|                                 | estas opciones y utilice la que más le sea conveniente.           |
|                                 | Recuerde que siempre podrá volver al submenú de la izquierda      |
|                                 | haciendo click en el menú principal de la parte superior derech   |
|                                 | en la opción correspondiente.                                     |
|                                 | Si tiene alguna sugerencia o solicitud no dude en enviarnos un    |
|                                 | correo electrónico a la dirección sistemaspcentrolab.com.co       |

## Por orden de trabajo

Allí debe ingresar el número de orden de servicio de Mediempresa generado al ingresar las muestras en nuestro sistema. Por ejemplo, a este cliente se le ingresó la orden 6861. Al ingresar este número en el cuadro y hacer clic en el botón **Buscar** el sistema si encuentra la orden, le mostrará las muestras de esta.

| Resultados de laboratorio     |                                                                    |
|-------------------------------|--------------------------------------------------------------------|
| Búsqueda por orden de trabajo |                                                                    |
| 6861                          | Busoar                                                             |
|                               | Resultados de laboratorio<br>Búsqueda por orden de trabajo<br>6861 |

Debe escribir la orden a buscar.

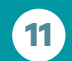

(604) 604 7529

**(**+57 (322) 503-9461

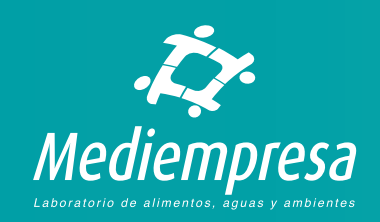

#### Resultados de laboratorio Búsqueda por orden de trabajo

| 6861  |         |                       | Bustar                   |           |                                   |                                                      |            |               |
|-------|---------|-----------------------|--------------------------|-----------|-----------------------------------|------------------------------------------------------|------------|---------------|
| Orden | Factors | Fecha orden           | Fecha recolección        | # Muestra | Ruestra                           | Descripción                                          | Resultado  | Sección       |
| 6861  | 5498    | 16/12/2022 4:29 p.m.  | 09/12/2022 03:30:00 p.m. | 4         | FROTIS DE MANOS                   | FROTIS DE MANDS- HERMAN DARIO RUEDA-CORVINISS        | EX.PROCESO | ANCROBIOLOGIA |
| 6861  | 5498    | 16/12/2022 4:29 p. m. | 09/12/2022 03:30:00 p.m. | 2         | FROTIS DE MANOS                   | FROTIS DE MARIOS- JUNI CAMILO RODRIGUEZ-CO1034628505 | EX.PROCESO | MICROBIOLOGIA |
| 6861  | 5498    | 16/12/2022 4:29 p.m.  | 09/12/2022 03:30:00 p.m. | 3         | FROTIS DE MARIOS                  | FROTIS DE MANOS-JOSE ANTONIO GUTIERREZ-CC 71086400   | EX.PROCESO | ANCROBIOLOGIA |
| 6861  | 5498    | 16/12/2022 4:29 p.m.  | 09/12/2022 03:30:00 p.m. | 4         | PROTIS DE SUPERIFICIE V/O EQUIPOS | FROTS DE SUPERFICIE                                  | LISTO      | MICROBIOLOGIA |
| 6861  | 5498    | 16/12/2022 4:29 p.m.  | 09/12/2022 03:30:00 p.m. | 5         | PROTIS DE SUPERFICIE V/O EQUIPOS  | FROTS DE SUPERFICIE                                  | LISTO      | MICROBIOLOGIA |
| 5551  | 5498    | 16/12/2022 4:29 p.m.  | 09/12/2022 03:30:00 p.m. | 6         | FROMS DE SUPERFICIE X/O EDUIPOS   | FROTIS DE SUPERFICIE                                 | LISTO      | MICROBIOLOGIA |
| 122   |         |                       |                          |           |                                   |                                                      |            |               |

Para imprimir 10005 los resultados de todas las muestras de una orden haga click en el número de orden de la columna respectiva. Para imprimir solamente el resultado de una muestra de Para ver diferente información de la muestra basa click en el valor de la columna respectiva.

El resultado se abrirá en una nueva ventana o en una nueva pestaña dependiendo de la configuración de su navegador de inte

El listado de la orden le mostrará todas las muestras que pertenecen a esta. Este está compuesto por las siguientes columnas:

- Orden. Es el número de orden de servicio a las que pertenecen las muestras del listado.
- **Factura.** Es el número de factura generado para las muestras y la orden de servicio.
- Fecha de orden. Es la fecha y hora de ingreso de las muestras para la orden de servicio.
- Fecha de recolección. Es la fecha y hora en la que se hizo recolección de cada muestra.

- *# de muestra*. Es el número de cada muestra de la orden de servicio. Esta empieza desde 1.
- Muestra. Es el nombre de la muestra ingresada. Si el resultado está listo, reportado y terminado este nombre se le mostrará en forma de link para ver el resultado.
- Descripción. Corresponde a la descripción que le ingresaron a la muestra al momento de ingresarla en nuestro sistema. Al hacer clic en esta se le mostrará más información registrada para esta muestra específica:

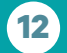

(604) 604 7529

**(**+57 (322) 503-9461

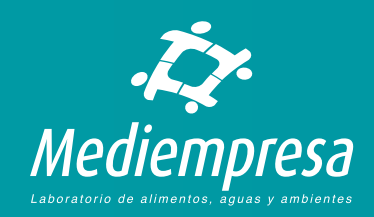

#### Datos de muestra

A continuación le mostramos los datos de la muestra registrados en su solicitud.

| Muestra:              |
|-----------------------|
| Descripción:          |
| Solicitante:          |
| Fecha de recolección: |
| Fecha de recepción:   |
| Área:                 |
| Frotis de superficie: |
| Recipiente:           |
| Observaciones:        |

**Resultado.** Es el campo que le indica el estado del resultado:

- EN PROCESO. Le estamos indicando que el resultado aún no está listo, no está reportado y no se puede imprimir.
- PARCIAL. Le estamos indicando que el resultado aún no se ha terminado de procesar pero tiene resultados parciales, es decir, el profesional responsable ha procesado, revisado e ingresado resultados parciales en nuestro sistema. Estos resultados no son definitivos, pero están para que usted los consulte e imprima.

FROTIS DE SUPERFICIE Y/O EQUIPOS FROTIS DE SUPERFICIE ADMINISTRACION 09/12/2022 03:30:00 p.m. 09/12/2022 04:15:00 p.m. QUESOS BALANZA Tubo con medio estéril LA MUESTRA ES RECOLECTA EN PROCESO

 LISTO. Le estamos indicando que el resultado ha terminado de procesarse y está listo, es decir, el profesional responsable ha procesado, revisado e ingresado el resultado en nuestro sistema para que usted lo consulte e imprima.

**Sección.** Indica la sección del laboratorio en la cual se ingresó la muestra.

En caso de que haya más muestras que no se pueden mostrar en la página, en la parte inferior del listado podrá ver el número de páginas donde podrá hacer clic en la página que desee para ver la muestra que busca:

| L |      |      |                 |
|---|------|------|-----------------|
|   | 6861 | 5498 | 16/12/2022 4:29 |
|   | 6861 | 5498 | 16/12/2022 4:29 |
| Π | 12≥  |      |                 |

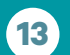

(604) 604 7529

**(**+57 (322) 503-9461

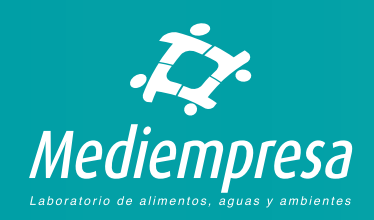

## Por número de factura

Allí debe ingresar el número de factura de Mediempresa generada al ingresar las muestras en nuestro sistema. Por ejemplo, a este cliente se le generó la factura 5498. Al ingresar este número en el cuadro y hacer clic en el botón Buscar el sistema si encuentra la factura, le mostrará las ordenes de servicio y las muestras de esta.

Resultados de laboratorio -

.

|   | Busqueda por factura |        |
|---|----------------------|--------|
| 1 | 5498                 | Buscar |
| _ |                      |        |

· Debe escribir la factura a buscar.

| 198   |         |                       | Buscar                    |          |                                  |                                                     |            |               |
|-------|---------|-----------------------|---------------------------|----------|----------------------------------|-----------------------------------------------------|------------|---------------|
| Orden | Factura | Fecha orden           | Fecha recolección         | # Humbra | Huestra                          | Deucripción                                         | Resultado  | Sección       |
| 061   | 5496    | 16/12/2022 4:29 p. m. | 09/12/2022 03:30:00 p.m.  | 1        | FROTIS DE HANOS                  | FROTIS DE HANOS-HERMAN DARIO RUEDA-CONTINUESS       | EN PROCESO | MCROBIOLOGIA  |
| 861   | 5498    | 16/12/2022 4:29 p. m. | 09/12/2022 03:30:00 p.m.  | 2        | FROTIS DE HAHOS                  | FROTIS DE INVIOS-JUNI: CANILO RODRIGUEZ CO100452805 | DI PROCESO | MICROBIOLOGIA |
| 861   | 5498    | 16/12/2022 4:29 p.m.  | 09/12/2022 03:30:00 p.m.  | 3        | FROTIS DE MANOS                  | FROTIS DE HANOS-JOSE ANTONIO GUTHERREZ-CC 71084430  | EN PROCESO | MCROBIOLOGIA  |
| 861   | 5498    | 16/12/2022 4:29 p. m. | 09/12/2022 03:30:00 p.m.  | 4        | FROTIS DE SUPERFICIE V/O EQUIPOS | FROTIS DE SUPERPICIE                                | LISTO      | MICROBIOLOGIA |
| 861   | 5498    | 16/12/2022 4:29 p.m.  | 09/112/2022 03:30:00 p.m. | 5        | FROMS DE SUPERIOLE VIO EQUIPOS   | FROTIS DE SUPERFICIE                                | LISTO      | MCROBOLOGM    |
| 141   | 5498    | 16/12/2022 4:29 p.m.  | 09/12/2022 03:30:00 p.m.  | 6        | FROMS DE SUPERFICIE V/O EQUIPOS  | FROMS DE SUPERVICIE                                 | LISTO      | MCROBOLOGU    |

Resultados de laboratorio

rte el recultado de una muestra de una orden, haga click en la n ra ver diferente información de la muestra haga click en el valor de la columna respectiva

El resultado se abrirá en una nueva ventana o en una nueva pestaña dependiendo de la configuración de

El listado de la orden le mostrará todas las muestras que pertenecen a esta. Este está compuesto por las siguientes columnas:

- Orden. Es el número de orden de servicio a las que pertenecen las muestras del listado.
- Factura. Es el número de factura generado para las muestras y la orden de servicio.
- Fecha de orden. Es la fecha y hora de • ingreso de las muestras para la orden de servicio.
- Fecha de recolección. Es la fecha y hora • en la que se hizo recolección de cada muestra.

- # de muestra. Es el número de cada muestra de la orden de servicio. Esta empieza desde 1.
- Muestra. Es el nombre de la muestra ingresada. Si el resultado de esta está listo, reportado y terminado este nombre se le mostrará en forma de link para ver el resultado.
- Descripción. Corresponde a la descripción que le ingresaron a la muestra al momento de ingresarla en nuestro sistema. Al hacer clic en esta se le mostrará más información registrada para esa muestra específica:

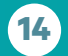

(604) 604 7529

**(**) +57 (322) 503-9461

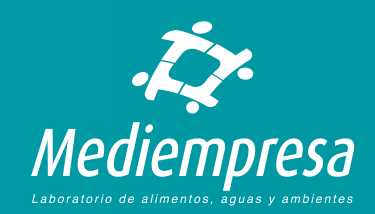

**Resultado.** Es el campo que le indica el estado del resultado:

- EN PROCESO. Le estamos indicando que el resultado aún no está listo, no está reportado y no se puede imprimir.
- PARCIAL. Le estamos indicando que el resultado aún no se ha terminado de procesar pero tiene resultados parciales, es decir, el profesional responsable ha procesado, revisado e ingresado resultados parciales en nuestro sistema. Estos resultados no son definitivos, pero están para que usted los consulte e imprima.
- LISTO. Le estamos indicando que el resultado ha terminado de procesarse y está listo, es decir, el profesional responsable ha procesado, revisado e ingresado el resultado en nuestro sistema para que usted lo consulte e imprima.

**Sección.** Indica la sección del laboratorio en la cual se ingresó la muestra.

 En caso de que haya más muestras que no se pueden mostrar en la página, en la parte inferior del listado podrá ver el número de páginas donde podrá hacer clic en la página que desee para ver la muestra que busca:

#### Estado del resultado

Cuando en la columna Resultado aparece LISTO le estamos indicando que el resultado ha terminado de procesarse y está listo, es decir, el profesional responsable ha procesado, revisado e ingresado el resultado en nuestro sistema para que usted lo consulte e imprima.

Cuando en la columna Resultado aparece PARCIAL le estamos indicando que el resultado aún no se ha terminado de procesar pero tiene resultados parciales, es decir, el profesional responsable ha procesado, revisado e ingresado resultados parciales en nuestro sistema. Estos resultados no son definitivos pero están para que usted los consulte e imprima.

Cuando en la columna Resultado aparece EN PROCESO le estamos indicando que el resultado aún no está listo, no está reportado y no se puede imprimir.

En este caso la muestra está en proceso.

Le recomendamos que haga su consulta más tarde para verificar si el resultado ya tiene resultados parciales o está listo.

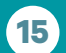

(604) 604 7529

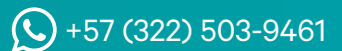

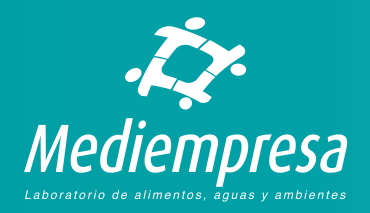

## Por fechas de la orden

Allí debe ingresar un rango de fechas las cuales corresponden a la fecha de ingreso de las muestras en nuestro sistema. Por ejemplo, a este cliente se le ingresaron muestras en los meses de Abril y Mayo de 2022, por lo tanto en el rango de fechas sebe escribir desde Abril 1 de 2022 (01/04/2022) a Mayo de 2022 (31/05/2022) en **formato día/mes/año.** Si al escribir las fechas y hacer clic en el botón **Buscar** el sistema si encuentra muestras, le mostrará las ordenes de servicio y las muestras de esta.

| 1/04/2022 |         |                       | 31/05/2022               |           | Buscar                           |                                      |           |              |  |
|-----------|---------|-----------------------|--------------------------|-----------|----------------------------------|--------------------------------------|-----------|--------------|--|
|           |         |                       |                          |           |                                  |                                      |           |              |  |
| Orden     | Factura | Fecha orden           | Fecha recolección        | # Auestra | Harestria                        | Descripción                          | Resultado | Sección      |  |
| 1220      | 9233    | 22/04/2022 11:23 a.m. | 21/04/2022 03:45:00 p.m. | 1         | SUESO FRESCO                     | SUISO MIDHUM                         | 1572      | MCROBIOLOGI  |  |
| 229       | 9233    | 22/04/2022 11:23 a.m. | 21/04/2022 03:45:00 p.m. | 2         | PASTAS ALIMENTICIAS              | PASTA PIZZA                          | LIER      | MCROBIOLOGI  |  |
| 229       | 5233    | 22/04/2022 11:23 a.m. | 21/04/2022 03:45:00 p.m. | 3         | AGUA TRATADA HE                  | AGUS TRUTADA HE                      | 1000      | MICROBIOLOGI |  |
| 229       | 5233    | 22/04/2022 11:23 a.m. | 21/04/2022 02:45:00 p.m. | 4         | FROMIS DE SUPERFICIE Y/O EQUIPOS | FROMIS DE SUPERFICIE- AREA DE QUESOS | 1670      | MCROBIOLOGI  |  |
| 229       | 9233    | 22/04/2022 11:23 a.m. | 21/04/2022 03:45:00 p.m. | 5         | FROTIS DE SUPERFICIE Y/O EQUIPOS | FROTIS DE SUPERFICIE- AREA DE PRÍA   | 1070      | MCROBIOLOGI  |  |
| 229       | 5233    | 22/04/2022 11:23 a.m. | 21/04/2022 03:45:00 p.m. | 6         | FROMS DE SUPERFICIE Y/O EQUIPOS  | FROTIS DE SUPERFICIE- AREA DE PASTA  | LUND      | NICROBIOLOGI |  |

Para imprimir T0005 los resultados de todas las muestras de una orden haga citick en el número de orden de la columna respectiva. Para imprimir solamente el resultado de una muestra de una orden, haga citick en la muestra respectiva. Para ver diferente información de la muestra haga citick en el valor de la columna respectiva.

El resultado se abrirá en una nueva ventana o en una nueva pestaña dependiendo de la configuración de su navegador de internet.

El listado de la orden le mostrará todas las muestras que pertenecen a esta. Este está compuesto por las siguientes columnas:

- Orden. Es el número de orden de servicio a las que pertenecen las muestras del listado.
- Factura. Es el número de factura generado para las muestras y la orden de servicio.
- Fecha de orden. Es la fecha y hora de ingreso de las muestras para la orden de servicio.
- Fecha de recolección. Es la fecha y hora en la que se hizo recolección de cada muestra.

- *# de muestra.* Es el número de cada muestra de la orden de servicio. Esta empieza desde 1.
- Muestra. Es el nombre de la muestra ingresada. Si el resultado de esta está listo, reportado y terminado este nombre se le mostrará en forma de link para ver el resultado.
- Descripción. Corresponde a la descripción que le ingresaron a la muestra al momento de ingresarla en nuestro sistema. Al hacer clic en esta se le mostrará más información registrada para esa muestra específica:

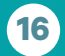

(604) 604 7529

**(**)+57 (322) 503-9461

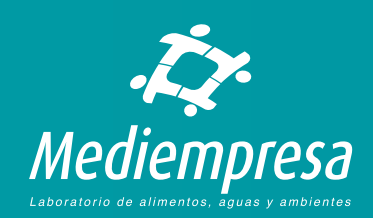

Resultado. Es el campo que le indica el estado del resultado:

- EN PROCESO. Le estamos indicando que el resultado aún no está listo, no está reportado y no se puede imprimir.
- **PARCIAL.** Le estamos indicando que el resultado aún no se ha terminado de procesar pero tiene resultados parciales, es decir, el profesional responsable ha procesado, revisado e ingresado resultados parciales en nuestro sistema. Estos resultados no son definitivos, pero están para que usted los consulte e imprima.
- LISTO. Le estamos indicando que el resultado ha terminado de procesarse y está listo, es decir, el profesional responsable ha procesado, revisado e ingresado el resultado en nuestro sistema para que usted lo consulte e imprima.

#### Estado del resultado

Cuando en la columna Resultado aparece LISTO le estamos indicando que el resultado ha terminado de procesarse y está listo, es decir, el profesional responsable ha procesado, revisado e ingresado el resultado en nuestro sistema para que usted lo consulte e imprima.

Cuando en la columna Resultado aparece PARCIAL le estamos indicando que el resultado aún no se ha terminado de procesar pero tiene resultados parciales, es decir, el profesional responsable ha procesado, revisado e ingresado resultados parciales en nuestro sistema. Estos resultados no son definitivos pero están para que usted los consulte e imprima.

Cuando en la columna Resultado aparece EN PROCESO le estamos indicando que el resultado aún no está listo, no está reportado y no se puede imprimir.

En este caso la muestra está en proceso.

Le recomendamos que haga su consulta más tarde para verificar si el resultado ya tiene resultados parciales o está listo.

**Sección.** Indica la sección del laboratorio en la cual se ingresó la muestra.

En caso de que haya más muestras que no se pueden mostrar en la página, en la parte inferior del listado podrá ver el número de páginas donde podrá hacer clic en la página que desee para ver la muestra que busca:

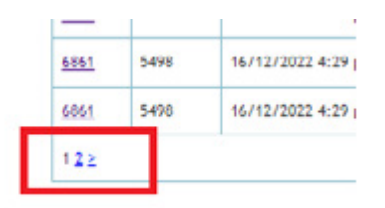

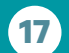

(604) 604 7529

**(**)+57 (322) 503-9461

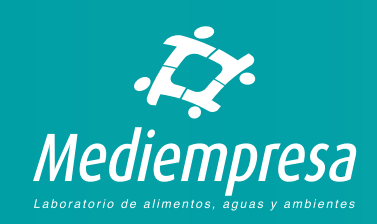

## Visualizar e imprimir un resultado

Para visualizar e imprimir un resultado tiene dos opciones:

- Por orden
- Por muestra

## De orden

Cuando se visualiza el resultado de una orden, se le mostrarán todos los resultados de todas las muestras que pertenecen a la orden de servicio. Por ejemplo, si a una orden de servicio se le ingresaron 10 muestras, al visualizar el resultado de esta orden se le mostrará el resultado de las 10 muestras o de aquellas que tengan el resultado LISTO.

Para ver el resultado de todas las muestras de una orden, en el listado de muestras que se genera al usar cualquiera de las tres opciones de búsqueda (Ver arriba **Consultar resultados de laboratorio**), debe hacer clic en el número de la orden en la columna **Orden** del listado:

| Fecha orden            | 31/05/2022<br>Fecha recolección                |                                                                                                  | Buscar                                                                                              |                                                                                                    |                                                                                                    |                                                                                                    |
|------------------------|------------------------------------------------|--------------------------------------------------------------------------------------------------|----------------------------------------------------------------------------------------------------|----------------------------------------------------------------------------------------------------|----------------------------------------------------------------------------------------------------|----------------------------------------------------------------------------------------------------|
| Fecha orden            | Fecha recolección                              | 1000                                                                                             |                                                                                                    |                                                                                                    |                                                                                                    |                                                                                                    |
| 22.02.02.02.02.01.02.0 |                                                | # Huestra                                                                                        | Huestra                                                                                             | Descripción                                                                                                    | Resultado                                                                                                    | Sección                                                                                                    |
| 22/04/2012 11:23 8.00. | 21/04/2022 03:48:00 p.m.                       | 1                                                                                                | OUESO FRESCO                                                                                        | SUESO PREMIUM                                                                                                    | LISTO                                                                                                    | MICROBIOLOGIA                                                                                                    |
| 22/04/2022 11:23 a.m.  | 21/04/2022 03:45:00 p.m.                       | 2                                                                                                | PASTAS ALIHENTICIAS                                                                                 | PASTAPIZZA                                                                                                    | 11570                                                                                                    | MICROBIOLOGIA                                                                                                    |
| 22/04/2022 11:23 a.m.  | 21/04/2022 03:49:00 p.m.                       | 3                                                                                                | AGUA TRATADA ME                                                                                     | AGUA TRATADA ME                                                                                                    | LISTO                                                                                                    | MCROBIOLOGIA                                                                                                    |
| 22/04/2022 11:23 a.m.  | 21/04/2022 03:49:00 p.m.                       | £                                                                                                | FROMS DE SUPERFICIE Y/O EQUIPOS                                                                     | FROTIS DE SUPERFICIE- AREA DE QUESOS                                                                                                    | LISTO                                                                                                    | MCROBIOLOGIA                                                                                                    |
| 22/04/2022 11:23 a.m.  | 21/04/2022 03:45:00 p.m.                       | 9.                                                                                               | FROMS DE SUPERFICIE Y/O EQUIPOS                                                                     | FROTIS DE SUPERFICIE- AREA DE PIÑA                                                                                                    | LISTO                                                                                                    | MICROBIOLOGIA                                                                                                    |
| 22/04/2022 11:23 a.m.  | 21/04/2022 03:45:00 p.m.                       | 6                                                                                                | FROMS DE SUPERPICIE Y/O EQUIPOS                                                                     | FROTIS DE SUPERFICIE-AREA DE RISTA                                                                                                    | LISTO                                                                                                    | MCROBIOLOGIA                                                                                                    |
|                        | 22/04/2022 11:23 a.m.<br>22/04/2022 11:23 a.m. | 22/04/2022 11:23 a.m. 21/04/2022 03:45:00 p.m.<br>22/04/2022 11:23 a.m. 21/04/2022 03:45:00 p.m. | 22/04/2022 11:33 a.m. 21/04/2022 03:45:00 p.m. 5   22/04/2022 11:33 a.m. 21/04/2022 03:45:00 p.m. 6 | 22/04/2022 11:23 a.m. 21/04/2022 03:45:00 p.m. 5 FROMS DE SUPERFOLE V/O EQUIPOS   22/04/2022 11:33 a.m. 21/04/2022 03:45:00 p.m. 6 FROMS DE SUPERFOLE V/O EQUIPOS | 22/04/2022 11:23 a.m. 21/04/2022 03:45:00 p.m. 5 FROMS DE SUPERFICE V/O EQUIPOS FROMS DE SUPERFICE V/O EQUIPOS   22/04/2022 11:33 a.m. 21/04/2022 03:45:00 p.m. 6 FROMS DE SUPERFICE V/O EQUIPOS FROMS DE SUPERFICE V/O EQUIPOS | 221/04/2022 11:23 a.m. 21/04/2022 03:45:00 p.m. 9 PENTS DE SUPERPICE V/O EQUEOS PEDTS DE SUPERPICE V/O EQUEOS PEDTS DE SUPERPICE V/O EQUEOS ESTIS DE SUPERPICE V/O EQUEOS ESTIS DE SUPERPICE V/O EQUEOS |

Se encontraron 15 registro(s)

Resultados de laboratorio

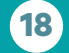

(604) 604 7529

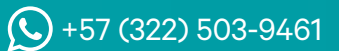

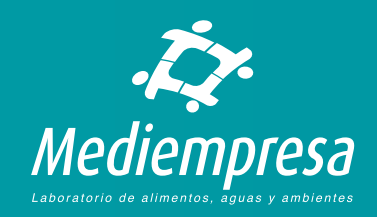

Se le mostrará en formato PDF los resultados LISTOS de todas las muestras que pertenecen a esta orden:

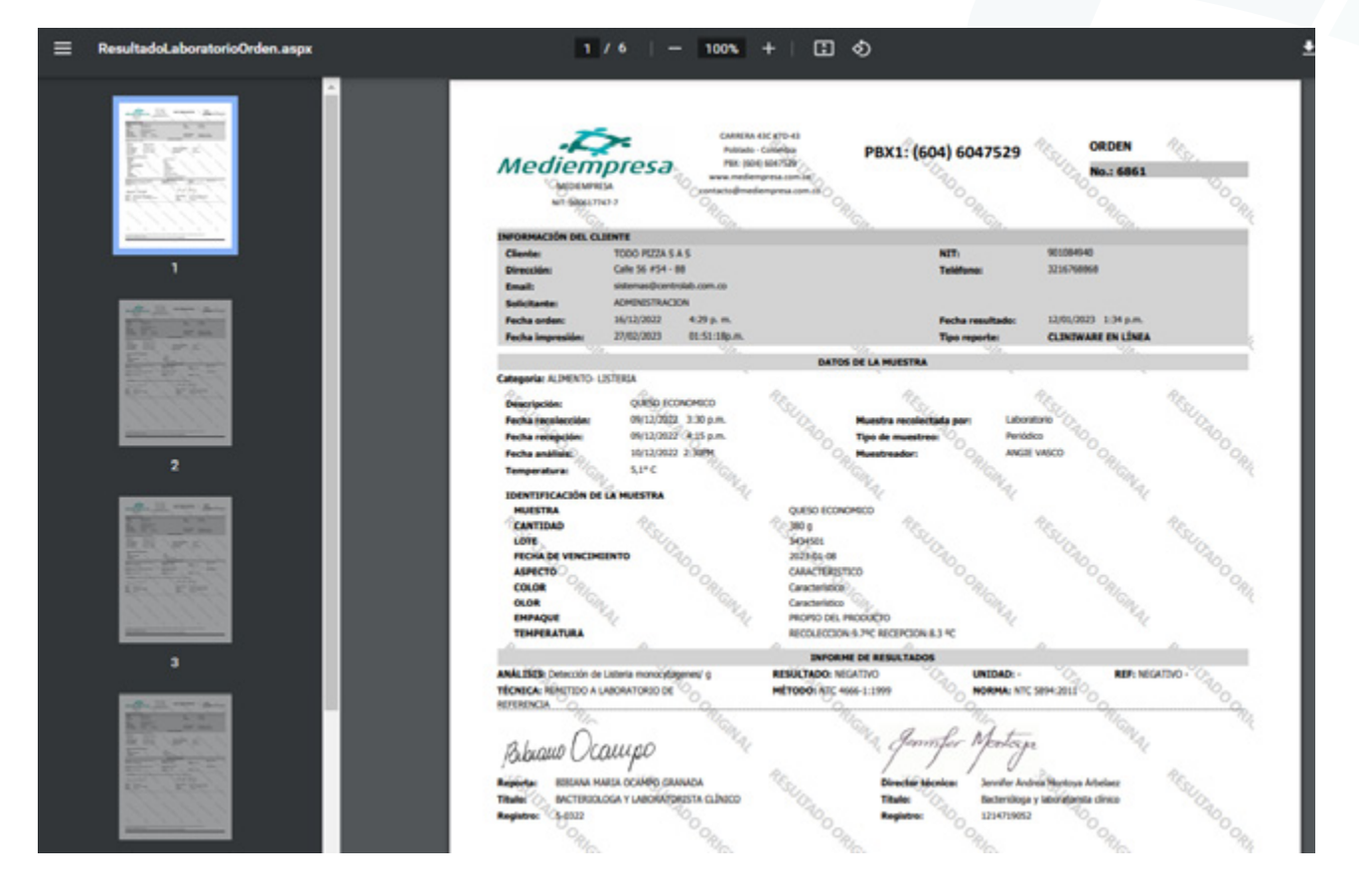

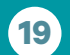

(604) 604 7529

**(**)+57 (322) 503-9461

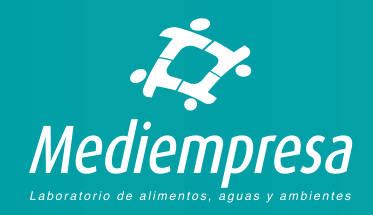

### De una muestra

Cuando se visualiza resultado de una muestra, se le mostrará solamente el resultado de la muestra elegida siempre y cuando tenga el resultado LISTO. Para ver el resultado de una muestra de una orden, en el listado de muestras que se genera al usar cualquiera de las tres opciones de búsqueda (Ver arriba **Consultar resultados de laboratorio**), debe hacer clic en el nombre de la muestra de la columna **Muestra** del listado:

| 1064/2022 31/05/2022 |         |                       |                          | Buscar    | _                                |                                      |           |               |
|----------------------|---------|-----------------------|--------------------------|-----------|----------------------------------|--------------------------------------|-----------|---------------|
| Orden                | Factora | Fecha orden           | Fecha recolección        | # Muestra | Nuestra                          | Descripción                          | Resultado | Sección       |
| 319                  | 9233    | 22/04/2022 11:23 a.m. | 21/04/2022 03:45:00 p.m. | 10 C      | QUESO FRESCO                     | OURSO PREMIUM                        | LISTO     | HICROBIOLOGIA |
| 1910                 | 5233    | 22/04/2022 11:23 a.m. | 21/04/2022 03:45:00 p.m. | 2         | INSTAG ALIMENTICIAS              | PASTA PIZZA                          | LISTO     | HICROBIOLOGIA |
| 1919                 | 5233    | 22/04/2022 11:23 a.m. | 21/04/2022 03:45:00 p.m. | 3         | AQUA TRATADA ME                  | AQUA TRATADA MB                      | LISTO     | HICROBIOLOGIA |
| 1229                 | 9233    | 22/04/2022 11:23 a.m. | 21/04/2022 03:45:00 p.m. | 4         | FROMS DE SUPERFICIE Y/O EQUIPOS  | FROTIS DE SUPERFICIE- AREA DE QUESOS | LISTO     | HICROBIOLOGIA |
| 1229                 | 9233    | 22/04/2022 11:23 a.m. | 21/04/2022 03:45:00 p.m. | ,         | FROMS DE SUPERFICIE Y/O EQUIPOS  | FROTIS DE SUPERFICIE- AREA DE PIÑA   | LISTO     | HICROBIOLOGIA |
| 1229                 | 5233    | 22/04/2022 11:23 a.m. | 21/04/2022 03:48:00 p.m. | 6         | PROTES DE SUPERVICIE Y/O EQUIPOS | FROTIS DE SUPERFICIE- AREA DE PASTA  | LISTO     | NICROBIOLOGIA |

Se encontraron 15 registro(s

#### Se le mostrará en formato PDF los resultados LISTOS de la muestra:

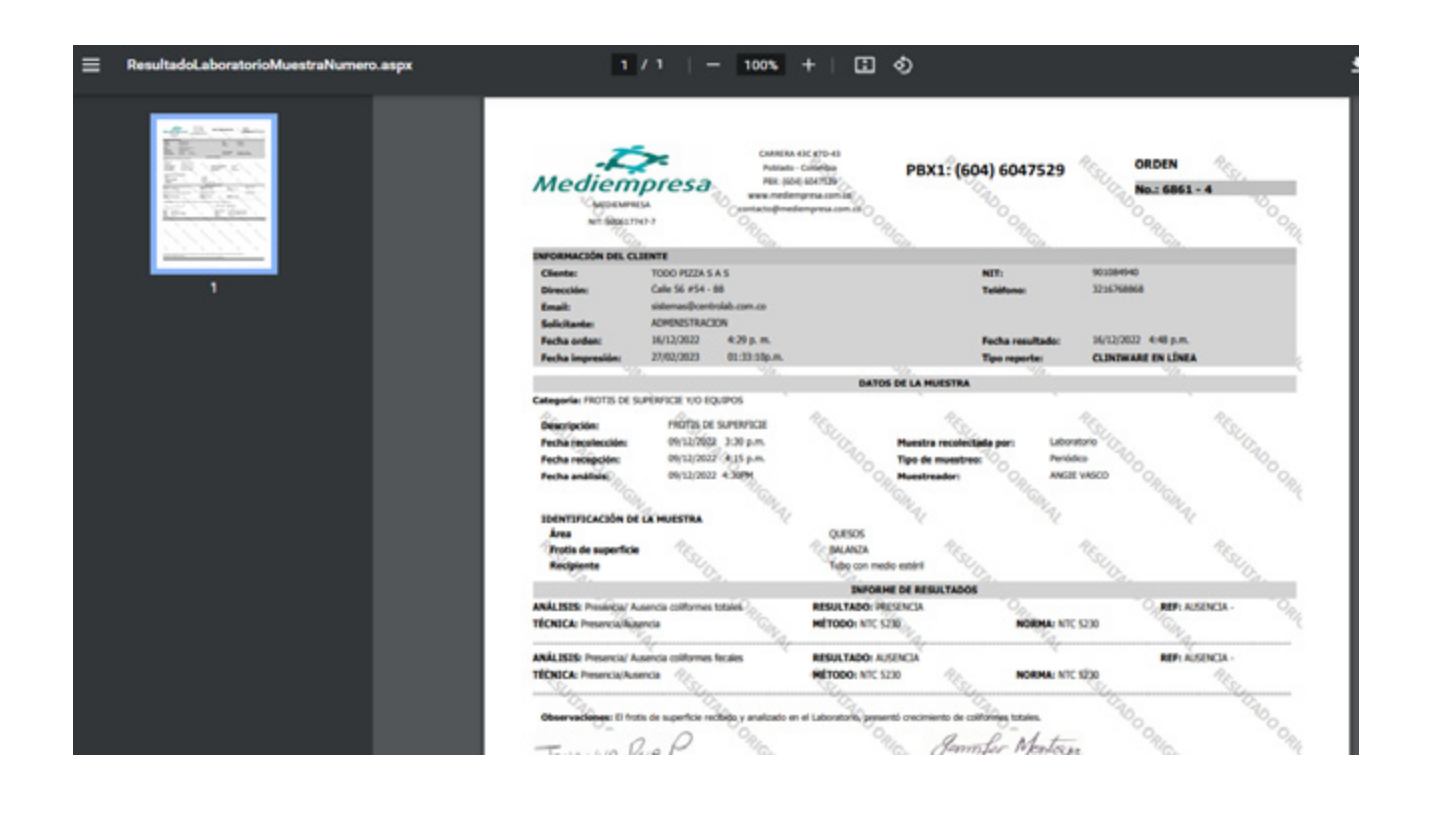

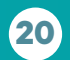

(604) 604 7529

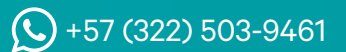

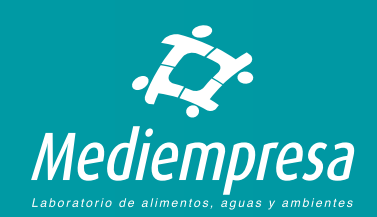

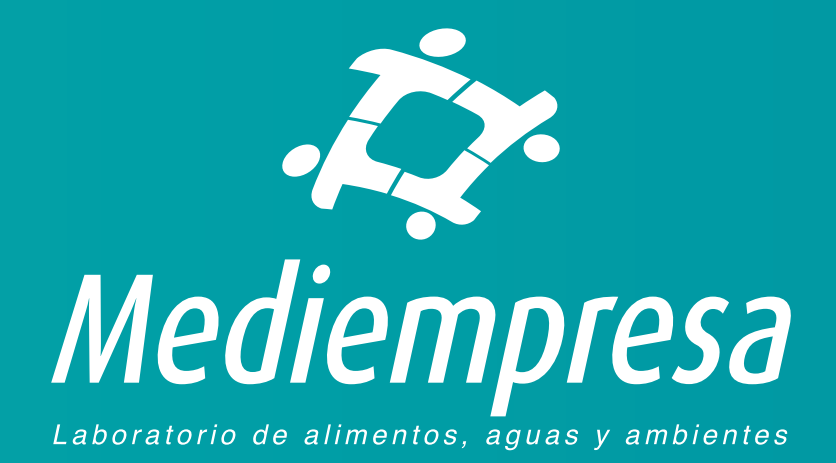

Más información

En caso de tener dudas o preguntas puede enviar un correo electrónico a la dirección: auxiliarsistemas@centrolab.com.co

En caso de tener sugerencias o reclamos puede escribir un correo a la dirección contacto@mediempresa.com.co